Lezione 11 del 25-01-2024

# Corso android per smartphone

Docenti Dott.ssa Roberta Lai Ing. Massimo Terrosu

cadadie.it

eleroni-

## **Telefonare: contatti**

## Un contatto può contenere molte informazioni oltre al numero di telefono

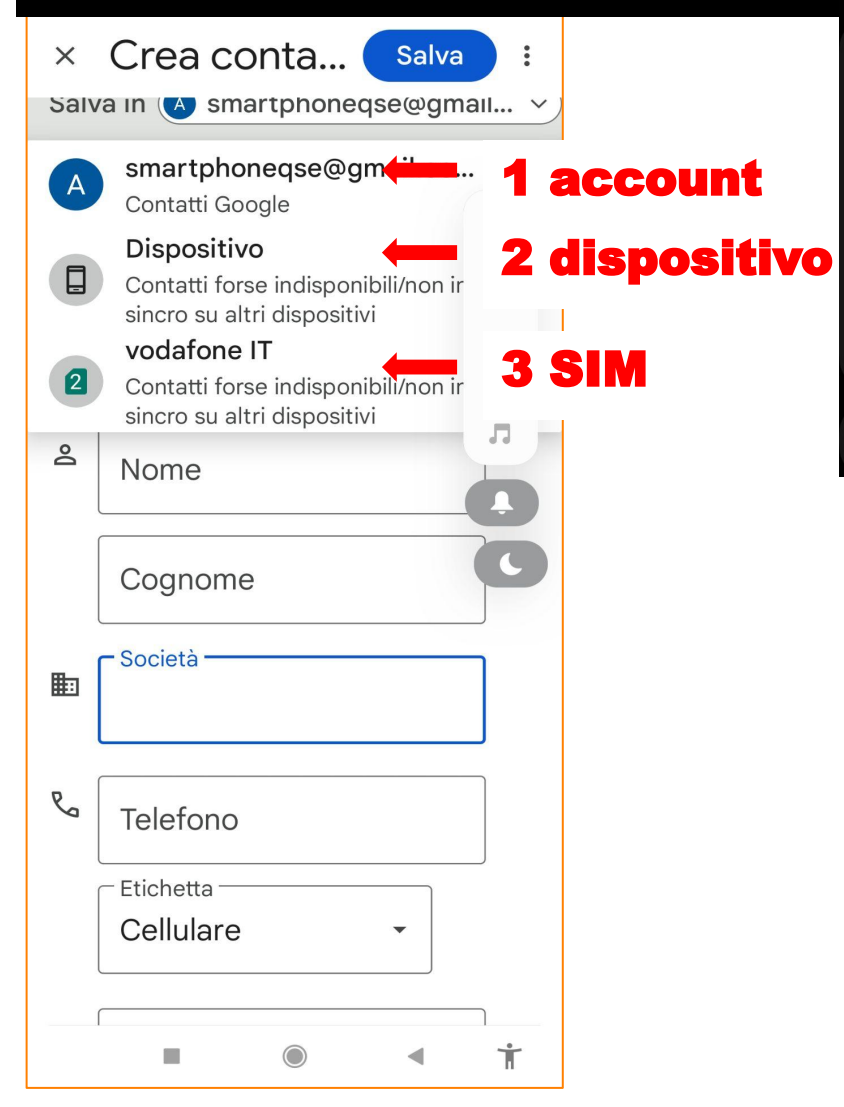

| Uo | Prefisso nome | ~      |    |                  |       |  |
|----|---------------|--------|----|------------------|-------|--|
|    | Nome          |        | Do | Soprannome       |       |  |
|    | Secondo nome  |        | S  | Telefono         |       |  |
|    | Cognome       |        |    | E-mail           |       |  |
|    | Suffisso nome |        | ß  | Gruppi           |       |  |
| No | Fonetica nome | $\sim$ | Ô  | Informazioni lav | oro   |  |
|    |               |        | 0  | Indirizzo        |       |  |
|    |               |        | Ū  | Date importanti  |       |  |
|    |               |        | ය  | Relazioni        |       |  |
|    |               |        | Ξ  | Note             |       |  |
|    |               |        | ŧ  | Sito Web         |       |  |
|    |               |        | Q  | Account Messe    | nger  |  |
|    |               |        |    | Annulla          | Salva |  |
|    |               |        |    |                  | ,     |  |

 $\cup$ 

## Telefonare: dove salvare i contatti

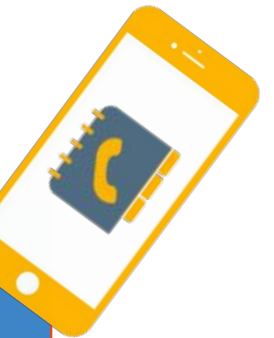

| <b>@</b> = | <b>⊿1</b> 53% <b>1</b> 9:41 | De Dienesitive e Ceerle                                                                                                    |
|------------|-----------------------------|----------------------------------------------------------------------------------------------------|
| Annulla    | Salva                       |                                                                                                    |
| g Google   | @gmail.com                  | Primo passo:salvare tutti i contatti presenti sul<br>dispositivo in un file .vcf<br>Secondo passo: collegarsi all'account di destinazione<br>Terzo passo: importare i contatti (file .vcf ) su Google |
| Dispositiv | vo 🔶 🔁                      |                                                                                                    |
| 📄 Scheda S | GIM 🔶 3                     |                                                                                                    |

#### SIM

vantaggi nessuno

svantaggi :1) può memorizzare solo il numero del telefono del contatto

- 2) perdita dei contatti se si cambia operatore telefonico o numero di telefono
- 3) se manteniamo il numero e cambiamo operatore i numeri rimangono nell' altra sim
- 4) impossibilità a recuperare i contatti in caso di perdita o furto del telefono+sim

#### **Dispositivo/Telefono**

**vantaggi** :1) posso memorizzare oltre il numero telefonico altre informazioni sul contatto, **svantaggi**: 1) perdita in caso di rottura,furto o cambio del dispositivo

#### Google

**vantaggi**: 1) quando cambiamo Smartphone basterà inserire nel nuovo telefono il nome dell'account (quello creato per attivare lo smartphone) e la password e si ritrovano nel nuovo telefono tutti i contatti,

2) nessun rischio di perdere i contatti in caso di smarrimento,furto o rottura dello smartphone **svantaggi**: 1) i dati pur protetti possono essere suscettibili di violazione

### Telefonare: salvare i contatti nella nuvola

Account Google esempio: *smartphoneqse@gmail.com* esso fornisce l'accesso ad una serie di servizi aggiuntivi : Google Play, Maps, YouTube, Google Drive....

Google Workspace

1 Verificare impostazioni account <u>https://myaccount.google.com</u>

2 Verificare dati conservati da Google nell'account https://myactivity.google.com/myactivity

**3** Verificare l'account inattivi Google <u>https://myaccount.google.com/inactive?pli=1</u>

**4** Come ritrovare il proprio smartphone <u>https://www.google.com/android/find?u=1</u>

**5** come visualizzare i contatti https://contacts.google.com/

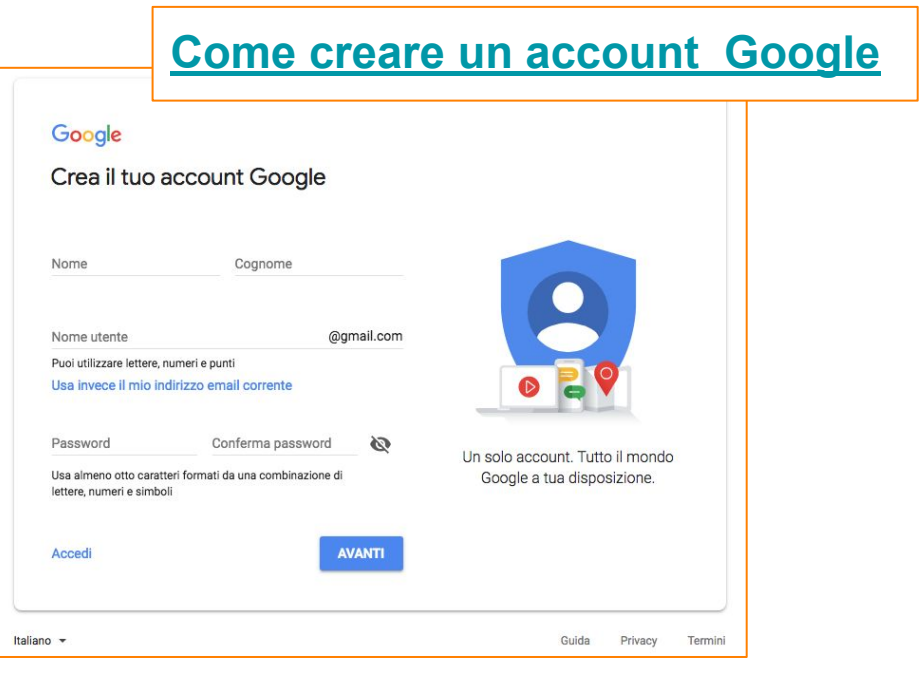

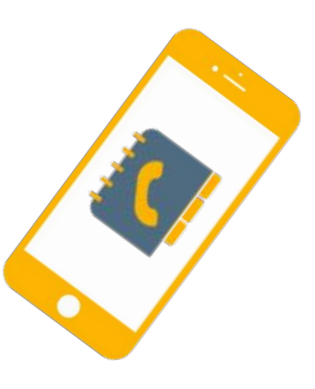